## 小文's blog 出品教程

## 实战 Vultr 搭建 SSR+锐速,超速翻墙看 YouTube 1080P

申明:教程来自小文's blog 转载请注明出处,请勿使用本教程进行违法犯罪活动。

实战视频下载地址:关注公众号小文 me,发送【视频】获得

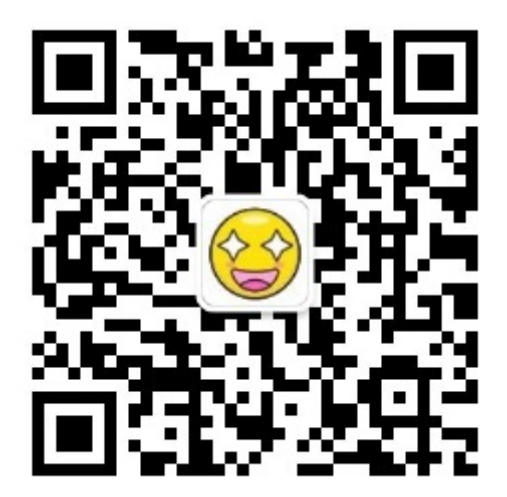

- 1. 打开教程, <u>https://www.qcgzxw.cn/?p=1640</u>
- 2. 注册 <u>https://www.vultr.com/?ref=7135792</u>
- 3. 充值 vultr(走文章链接可以获得 20 美元新手奖励)
- 4. 新建服务器(日本最好,其次选 NY 新泽西)
- 5. 开 通 后 ping 一 下 看 看 是 否 能 用

C:\Users\Owen>ping 45.76.52.141 Ping 45. 76. 52. 141 3232 76.52.141 的回复: 间=88ms TTL=45 45 15 76.52.141 的回复: 节=32 时间=87ms TTL=45 45. 76.52. 141 的回复: 节=32 时间=87ms TTL=45 1 45. 节=32 时间=87ms TTL=45 長自 45.76.52.141 的回复: 45.76.52.141 的 Ping 统计信 = 4, 丢失 = 0 (0% 丢失), ;计时间(以毫秒为单位): = 88ms, 平均 = 87ms 87ms,

- 6. 打开 Xshell5 链接到服务器(Xshell5 链接文档底部会给出)
- 7. 出现[root@vultr]字样就说明连接成功,复制文章中的脚本执行即可
- 8. 连接密码可以自定义,默认是我博客网址,端口也可以自定义,没特殊要求可以用默认的端口。有些端口会出问题(22 21).然后就等他执行完就行。(2-5min)

- 9. 此时我们可以去下载 SSR,来连接,实现翻墙。在文章注册登陆就可看见 ssr 下载链接
  10. 此时应该搭建完了,搭建完成后 配置信息最好保存,如果你不记得的话
  11. 下载好之后 右下角有绿色小飞机,按照搭建完成后显示的配置填写完后即可链接
  12. 若打开 ip 查询, ip 为你的服务器 ip 即可观看 YouTube
- 13. 此时网速很慢,我们可以给服务器加上锐速,再试试
- **14.** 还是按照文章中的来,复制换内核脚本,粘贴执行(更换好后服务器会自动重启来应用 新的内核,此时只需点击左上角重连即可)稍等几秒钟等服务器开机
- 15.接着复制粘贴锐速脚本就行

| unning Status)                                                           |                                                                                                 |
|--------------------------------------------------------------------------|-------------------------------------------------------------------------------------------------|
| erverSpeeder is running!                                                 |                                                                                                 |
| ersion                                                                   | 3.10.61.0                                                                                       |
| icense Information]                                                      |                                                                                                 |
| icense<br>axSession<br>axTcpAccSession<br>axBandwidth(kbps)<br>spireDate | 8D512B148C48995E (valid on current device)<br>unlimited<br>unlimited<br>unlimited<br>2034-12-31 |
| pursection Information!                                                  |                                                                                                 |
| DESELDW                                                                  |                                                                                                 |
| Flows                                                                    |                                                                                                 |
| TalAccTcpFlow                                                            | 0                                                                                               |
| ptalActiveTenFlow                                                        |                                                                                                 |
| ·                                                                        |                                                                                                 |
| Sunning Conniguration i                                                  |                                                                                                 |
| CIT                                                                      | eth0                                                                                            |
| ec                                                                       |                                                                                                 |
| avacc                                                                    |                                                                                                 |
| Ivinacc                                                                  | 0                                                                                               |
| inkbps                                                                   | 1000000                                                                                         |
| aninkbps                                                                 | 1000000                                                                                         |
| pvmode                                                                   | Θ                                                                                               |
| abnetAcc                                                                 | 0                                                                                               |
| axmode                                                                   | 1                                                                                               |
| capEnable                                                                | 0                                                                                               |
| oot@li600-206:~#                                                         |                                                                                                 |

安装成

功截图

- 16. 此时再连接到 SSR 就能实现 1080P 无压力了!
- 17. 测试一个,明显比不加锐速快很多。

Ps: 由于我是方便演示, SSR 没解压出来。建议大伙儿解压出来,这样设置的配置能保存, 需要使用的时候直接打开应用即可

教程结束,更多精彩内容请关注小文 me(小文's blog 官方微信公众号)

具体步骤和脚本: <u>https://www.qcgzxw.cn/?p=1640</u> 小文's blog 官网: <u>https://www.qcgzxw.cn</u> 小文's blog 官方公众号:小文 me

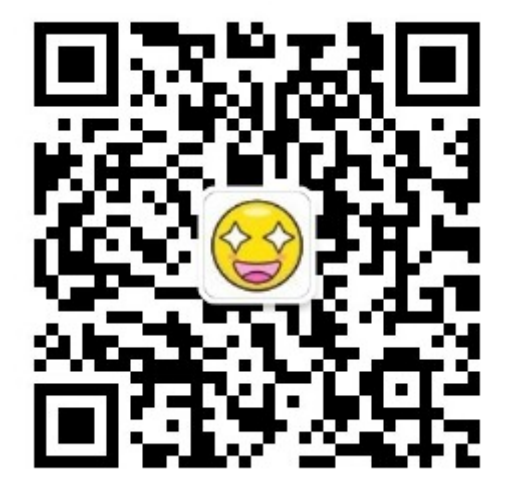

小文's blog 客服 QQ: 823623623(有啥不懂可以加 Q 私聊)